Bitte beachten Sie, dass Sie als neuer Benutzer ein Konto anlegen bzw. als wiederkehrender Benutzer sich bei Ihrem Konto anmelden müssen.

- 1. Melden Sie sich an, bzw. erstellen Sie ein Konto.
- 2. Legen Sie ein Fahrzeug in Ihrem Konto an, sofern Sie dies noch nicht getan haben:
- Navigieren Sie zum Abschnitt "Meine Fahrzeuge verwalten", und fügen Sie ein neues Fahrzeug hinzu.

| 🕺 PEUGEOT           | 🖺 🕁 🖉 Hallo, Lohitha! 🗢 DEU 🗸 💳 MENŬ                                                                                                    |
|---------------------|----------------------------------------------------------------------------------------------------|
|                     | Ç3                                                                                                    |
|                     | Meine Fahrzeuge verwalten<br>Estraura achtebed himifikas und berheiten. Durch Einsche Ihrer Estraurinformation können Sie die richtigen Produkte problemior finden und |
|                     | bestellen.                                                                                                    |
| PROFILEINSTELLUNGEN | EIN NEUES FAHRZEUG HINZUFÜGEN                                                                                                    |
| ADRESSEN            |                                                                                                    |
|                     | <u> </u>                                                                                                    |
|                     |                                                                                                    |
|                     | Die Liste ist leer!                                                                                                    |
| Frank KAMERA MELDEN |                                                                                                    |
|                     |                                                                                                    |

• Wählen Sie einen Aliasnamen für Ihr Fahrzeug (bzw. Gerät, falls Sie eine Karte für ein Mobilgerät kaufen).

| 🕺 PEUGEOT                                                                                                    | 🖹 🥁 🖉 Hallo, Lohitha! 😑 DEU 🗸 🗮 MENÜ                                                                                                    |
|----------------------------------------------------------------------------------------------------|----------------------------------------------------------------------------------------------------|
|                                                                                                    |                                                                                                    |
|                                                                                                    | Meine Fahrzeuge verwalten                                                                                                    |
| MEINE PRODUKTE VERWALTEN                                                                                                    | Fahrzeuge nachstehend hinzufügen und bearbeiten. Durch Eingabe Ihrer Fahrzeuginformation können Sie die richtigen Produkte problemlos finden und<br>bestellen.  |
|                                                                                                    |                                                                                                    |
| Image: State State | EIN NEUES FAHRZEUG HINZUFUGEN                                                                                                    |
| ADRESSEN                                                                                                    | Ein neues Fahrzeug hinzufügen                                                                                                    |
|                                                                                                    | Füllen Sie das nachstehende Formular aus, um ein neues Fahrzeug hinzuzufügen. Alle mit einem Sternchen (*) gekennzeichneten Felder müssen ausgefüllt<br>werden. |
|                                                                                                    | *Kurzname oder Spitzeame für Ihr Fahrzeug Mul/abiole                                                                                                    |
|                                                                                                    |                                                                                                    |
| F KAMERA MELDEN                                                                                                    | Vr3ASrAdstrAssD121     Vr3AsrAdstrAssD121     Vr3AsrAdstrAssD121                                                                                                |
| → ABMELDEN                                                                                                    | *Fahrzeugmarke Peugeot                                                                                                    |
|                                                                                                    | *Fahrzeugmodell Partner 🗸 🗸                                                                                                    |
|                                                                                                    | *Modelljahr des Fahrzeugs 2015 🗸 🗸                                                                                                    |
|                                                                                                    | Navigationssystem Touchscreen 7" With MirrorSc 🗸 🗸                                                                                                    |
|                                                                                                    | EIN NEUES FAHRZEUG HINZUFÜGEN ABBRECHEN                                                                                                    |

- Achten Sie auf die korrekte Eingabe der Geräte-ID oder FIN bei einer fehlerhaften Eingabe wird entweder ein falscher Aktivierungscode erstellt, oder es kann gar kein Code erstellt werden. Achten Sie bei der Eingabe beispielsweise darauf, "I" und "1" bzw. "0" und "0" nicht zu verwechseln.
- 3. Navigieren Sie zum Abschnitt "Meine Produkte verwalten".

| 🕺 PEUGEOT                     | 🖹 🥁 🖉 Hallo, Lohitha! 🗢 DEU 🗸 🗮 MENŪ                                                                                                    |
|-------------------------------|----------------------------------------------------------------------------------------------------|
|                               |                                                                                                    |
|                               | Meine Fahrzeuge verwalten                                                                                                    |
| MEINE PRODUKTE VERWALTEN      | Fahrzeuge nachstehend hinzufügen und bearbeiten. Durch Eingabe Ihrer Fahrzeuginformation können Sie die richtigen Produkte problemlos finden und<br>bestellen. |
| 😂 MEINE FAHRZEUGE VERWALTEN > |                                                                                                    |
| PROFILEINSTELLUNGEN           | 😂 EIN NEUES FAHRZEUG HINZUFÜGEN                                                                                                    |
|                               |                                                                                                    |
|                               | Sie haben Ihrem Profil erfolgreich ein neues Fahrzeug hinzugefügt.                                                                                             |
|                               |                                                                                                    |
| FÜR SPÄTER GESPEICHERT        | MyVehicle Peugeot Partner 2015 Es gibt keine Produkte, die mit diesem Fohrzeug verbunden                                                                       |
| 🖗 KAMERA MELDEN               | MirrorScreen sino.<br>(FIN: VF3ASFA89HA5JD121)                                                                                                    |
|                               |                                                                                                    |

• Wenn Sie über den Onlineshop ein Produkt gekauft haben, das aktiviert werden muss, wird dieses hier aufgelistet.

| 🕺 PEUGEOT                                 | 🖹 🕁 🖉 Hallo, Lohitha! 😑 DEU 🗸 🗮 MENÜ                                                                                                    |
|-------------------------------------------|----------------------------------------------------------------------------------------------------|
|                                           |                                                                                                    |
|                                           | Meine Produkte verwalten                                                                                                    |
| MEINE PRODUKTE VERWALTEN                  | Nachstehend finden Sie eine komplette Liste der gekauften Produkte. Sofern anwendbar können Sie ein Produkt herunterladen, aktivieren oder mit ihrem<br>Fahrzeug verknüpfen. |
| $rac{1}{2}$ meine fahrzeuge verwalten $>$ |                                                                                                    |
| (전) PROFILEINSTELLUNGEN                   | Touchscreen 7' with Mirrorscreen Deutschland - 2020/1 FAHRZEUG VERKNÜPFEN                                                                                                    |
| ADRESSEN                                  |                                                                                                    |
|                                           | Wird das Produkt oben nicht aufgeführt? Geben Sie unten die Seriennummer des Produkts ein.                                                                                   |
|                                           | ABSENDEN                                                                                                    |
|                                           |                                                                                                    |
| KAMERA MELDEN                             |                                                                                                    |
|                                           |                                                                                                    |
|                                           |                                                                                                    |

| 🕺 PEUGEOT                 | 🖺 🕁 🔬 Hallo, Lohitha! 🥃 DEU 🗸 🗮 MENŬ                                                           |
|---------------------------|------------------------------------------------------------------------------------------------|
|                           |                                                                                                |
|                           | Meine Produkte verwalten : Touchscreen 7' with Mirrorscreen Deutschland - 2020/1               |
|                           | Fahrzeug auswählen > Fahrzeug bestätigen > Herunterladen und aktivieren                        |
| MEINE FAHRZEUGE VERWALTEN | Wählen Sie das Fahrzeug aus, mit dem Sie dieses Produkt verknüpfen möchten:                    |
| (한) PROFILEINSTELLUNGEN   | MyVehicle - Peugeot, Partner, 2015, Touchscreen 7* with MirrorScreen (FIN : VF3ASFA89HA5JD121) |
|                           |                                                                                                |
|                           | VERKNUPPEN BEARBEITEN EIN NEUES FAHRZEUG HINZUFUGEN                                            |
|                           |                                                                                                |
| FÜR SPÄTER GESPEICHERT    |                                                                                                |
| KAMERA MELDEN             |                                                                                                |
|                           |                                                                                                |

| N PEUGEOT                     | 🖹 🛱 🖉 Hallo, Lohitha! 😑 DEU 🗸 🗮 MENŬ                                                           |
|-------------------------------|------------------------------------------------------------------------------------------------|
|                               |                                                                                                |
|                               | > Meine Produkte verwalten : Touchscreen 7' with Mirrorscreen Deutschland - 2020/1             |
|                               | Fahrzeug auswählen > Fahrzeug bestätigen > Herunterladen und aktivieren                        |
| MEINE FAHRZEUGE VERWALTE      | Bestätigen Sie bitte, ob Sie dieses Produkt mit folgendem Fahrzeug verknüpfen möchten:         |
| PROFILEINSTELLUNGEN           | MyVehicle - Peugeot, Partner, 2015, Touchscreen 7" with MirrorScreen (FIN - VF3ASFA89HASJD121) |
|                               | BESTÄTIGEN WÄHLEN SIE EIN ANDERES FAHRZEUG AUS                                                 |
|                               | >                                                                                              |
|                               | >                                                                                              |
| Ê<br>■ FÜR SPÄTER GESPEICHERT |                                                                                                |
| KAMERA MELDEN                 | >                                                                                              |
|                               |                                                                                                |

| 🕺 PEUGEOT                             | $\mathbb{B}$ 🕁 $\mathbb{A}$ Hallo, Lohitha! $=$ DEU $\lor$ $=$ MENŪ                                                                                                    |
|---------------------------------------|----------------------------------------------------------------------------------------------------|
|                                       |                                                                                                    |
|                                       | Meine Produkte verwalten : Touchscreen 7' with Mirrorscreen Deutschland - 2020/1                                                                                                    |
|                                       | Fahrzeug auswählen > Fahrzeug bestätigen > <b>Herunterladen und aktivieren</b>                                                                                                    |
| $\cong$ meine fahrzeuge verwalten $>$ | Zuordnung erfolgreich                                                                                                    |
| (전) PROFILEINSTELLUNGEN               | Ihr Produkt Touchscreen 7' with Mirrorscreen Deutschland - 2020/1 wurde Ihrem Fohrzeug MyVehicle zugeordnet Bitte bewahren Sie diesen Aktivierungsschlüssel auf. Sie behötigen ihn, um die Karte in Ihr System hochzuladen. Dieser Schlüssel ist nur für ein Navigationssystem gülte. Eine Anleitung finden Sie unter: Produkt dörkiveren. Bitte hoben Sie Verständnis dafür, dass Sie Ihren Kauf nach Initiierung des Uploads nicht mehr stornieren können. Aktivierungsscode: 6P2HVS0NP2LEMK9A Download-Link: Download |
| ADRESSEN                              |                                                                                                    |
|                                       |                                                                                                    |
|                                       |                                                                                                    |
|                                       |                                                                                                    |
| Framera melden                        |                                                                                                    |
|                                       |                                                                                                    |
|                                       |                                                                                                    |

## Wichtig

Der Aktivierungscode ist nur für dieses Fahrzeug gültig.